## Qrio Smart Lock

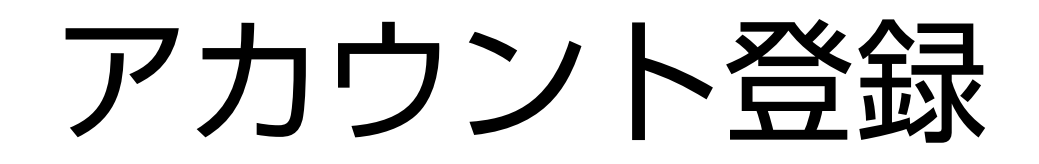

アカウント登録(①)

| * ╤∠ 💈 5:00      |    |
|------------------|----|
| く Qrioに登録        |    |
|                  | Qr |
| Qrio             | Qr |
|                  | アス |
|                  | ちり |
| 利用規約             |    |
| 利用規約に同意して登録      | た  |
|                  | で  |
|                  | さし |
| すでにアカウントをお持ちですか? |    |
| ログイン             |    |
|                  |    |

Qrio

rioアプリご利用にあたり、 Tioアカウントを作成します。

カウントを作成した場合、 こ らの利用規約に同意いただい ものとさせていただきますの 必ず、利用規約をご確認くだ い。

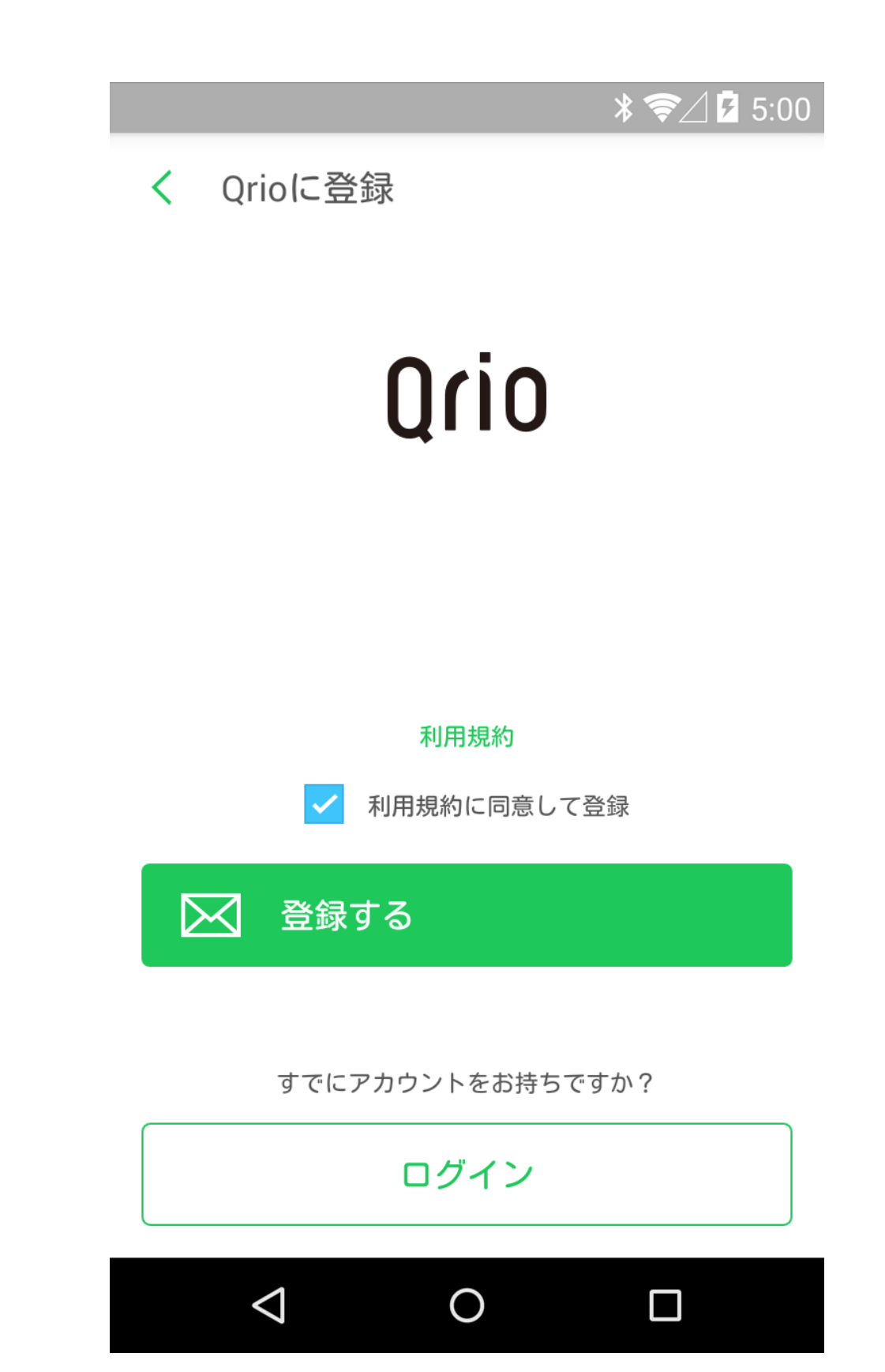

アカウントの作成には、ご確認 いただいた利用規約に同意いた だく必要があります。 同意いただける場合は、「チェッ クボックス」をタップすると、 「登録する」ボタンが押せるよ うになります。

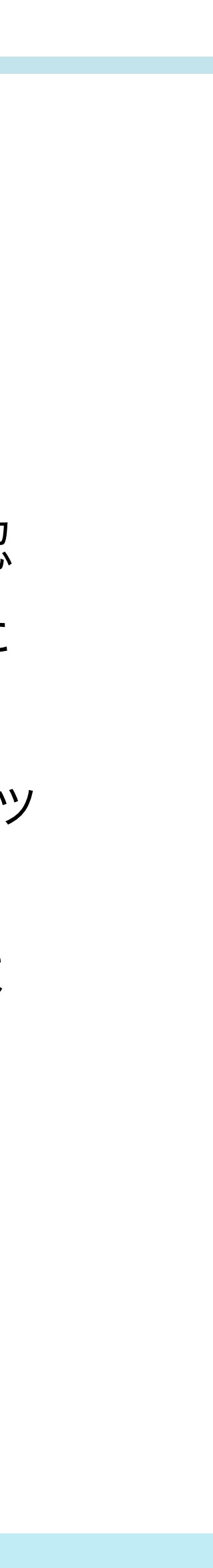

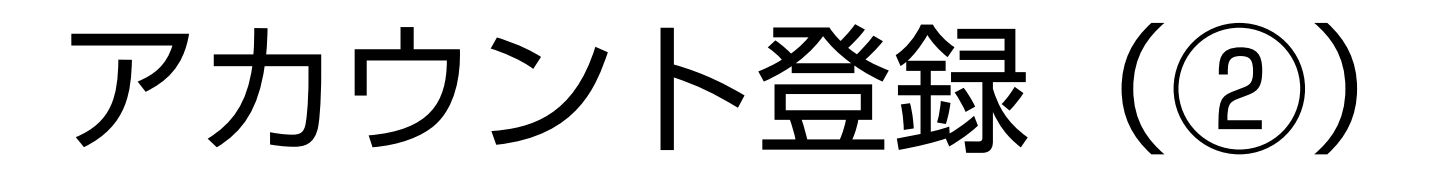

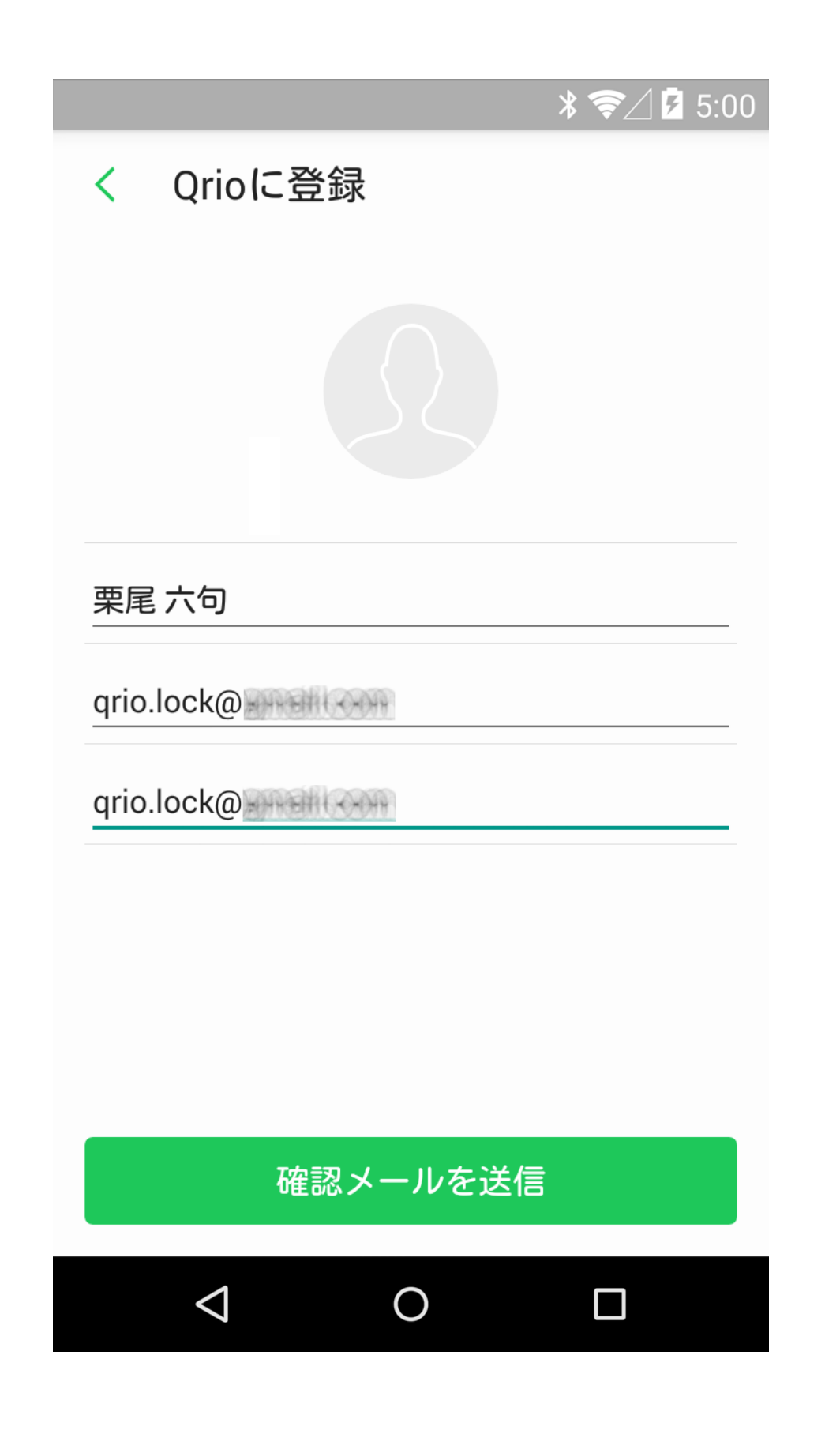

Qrio

お名前と有効なメールアドレスを 入力してください。 入力ミス防止のためにメールアド レスの再入力をいただきますが、 その際はコピー&ペーストではな く再度入力の上「確認メールを送 信」を押してください。

## ※ご注意※

ドメイン指定メール受信可否設定 や、迷惑メール受信拒否設定をし ている方は、メールを受信出来な い場合あります。 当社ドメイン「@sl.qrio.me」を

指定受信設定してください。

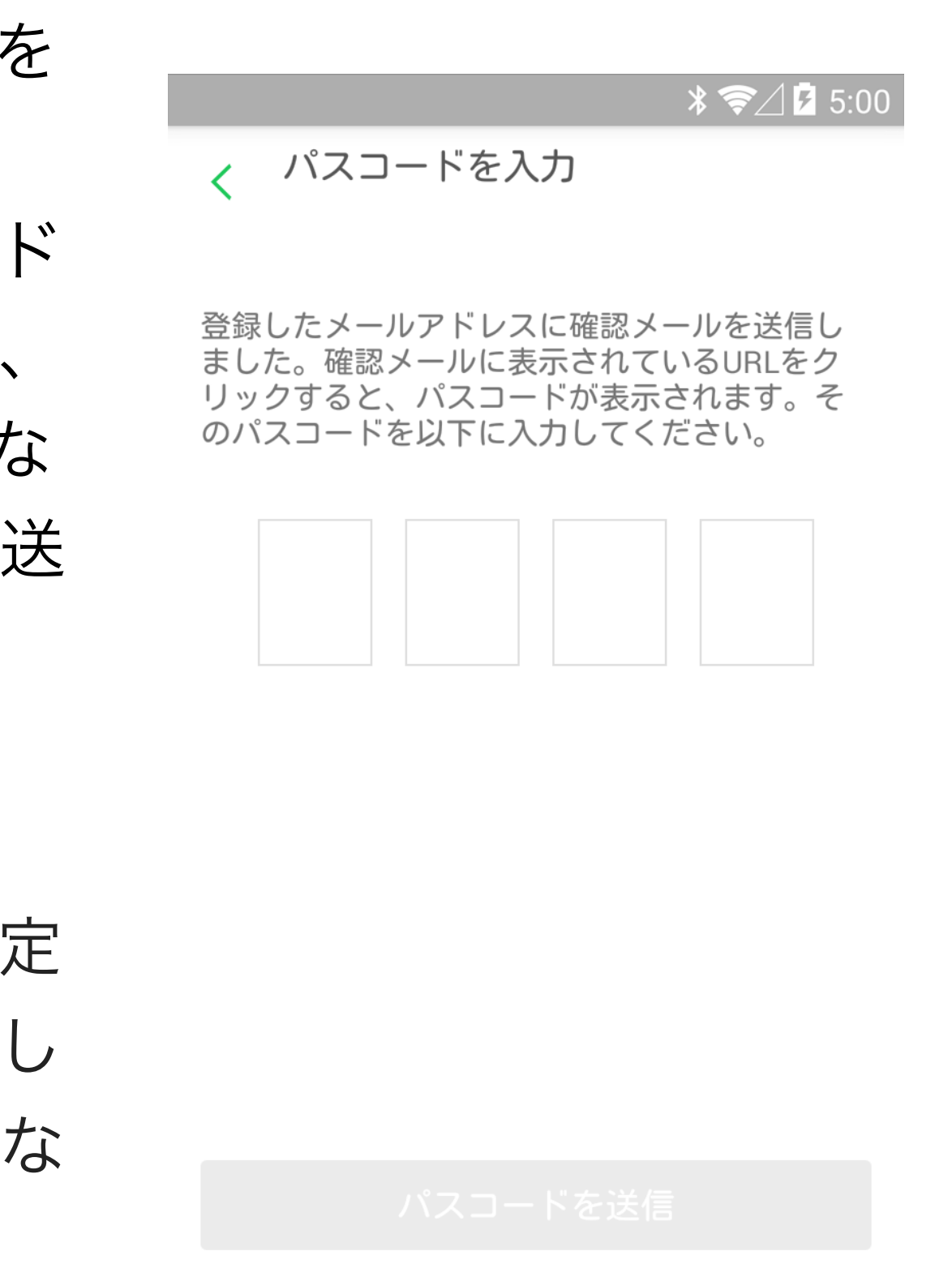

0

 $\bigtriangledown$ 

ご登録いただいたメールアドレ ス宛てに確認メールが送信され ます。お使いのメールアプリで ご確認ください。

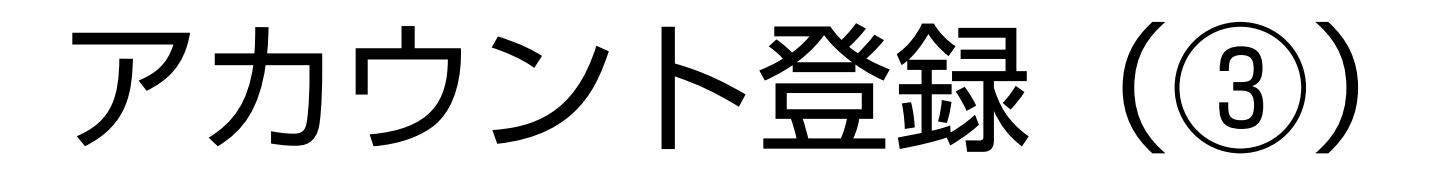

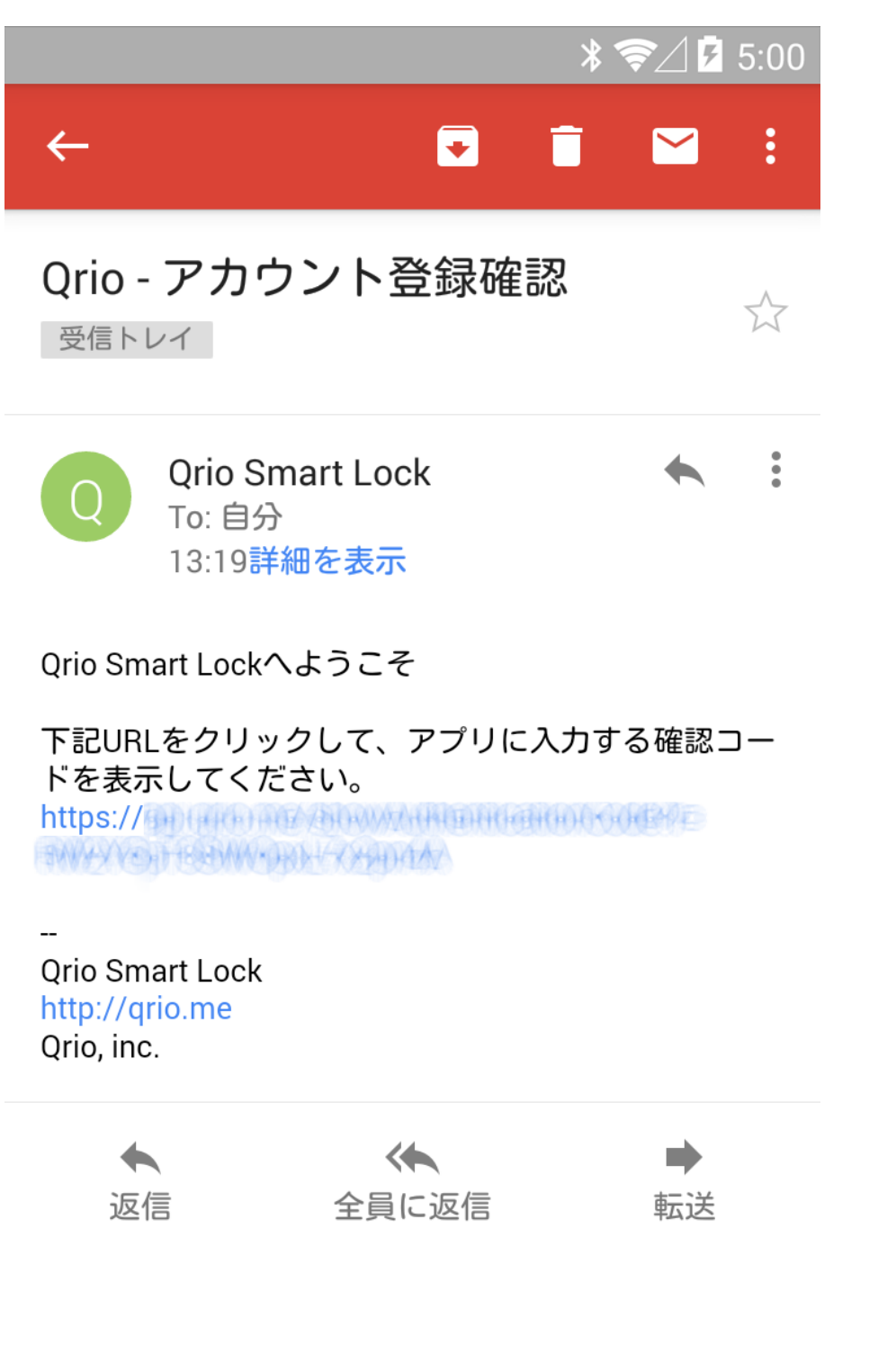

お届けした確認メールに記載さ れているURLをクリックし、Qrio アプリに入力するパスコードを 表示してください。

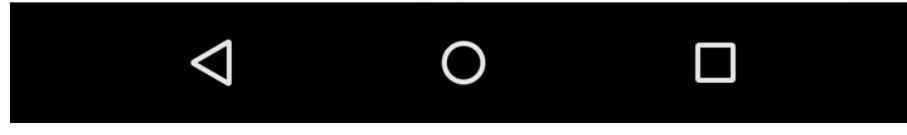

Qrio

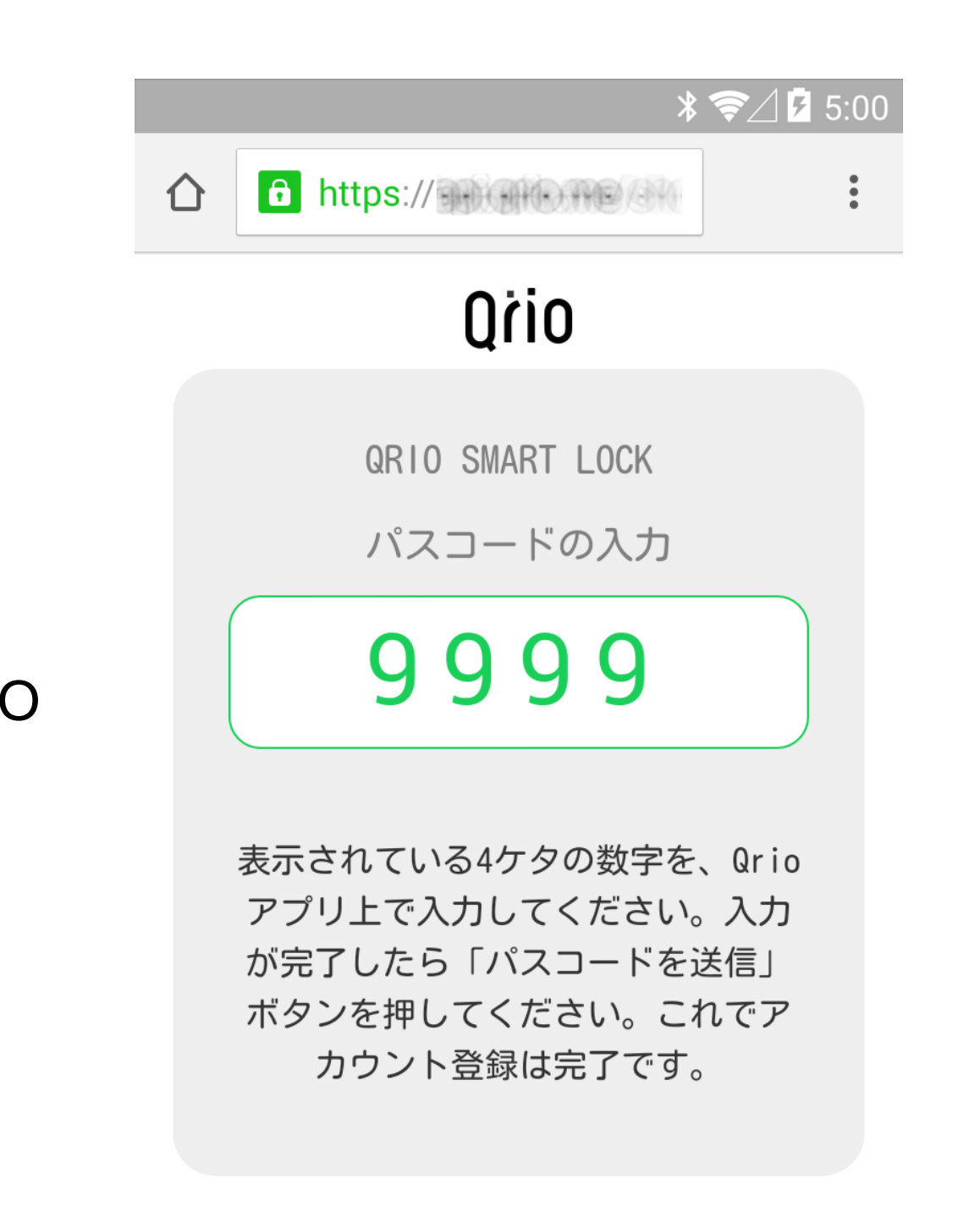

Qrioアプリに入力するパスコー ドが表示されますので、パスコー ドを記憶し、Qrioアプリに切り 替えます。

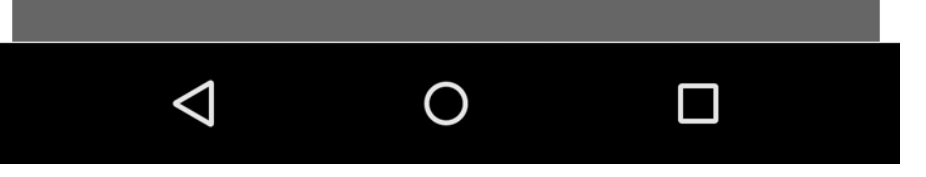

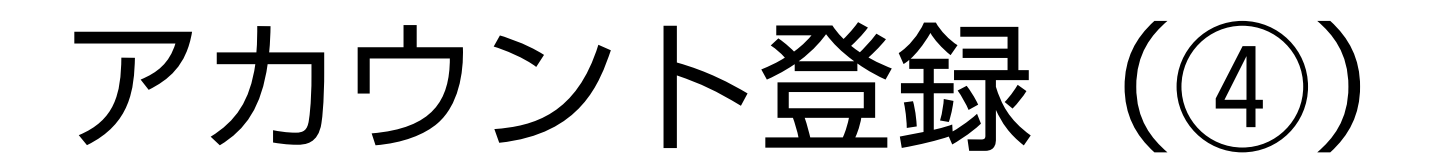

\* ╤∕ 🗗 5:00

## < パスコードを入力

登録したメールアドレスに確認メールを送信しました。確認メールに表示されているURLをクリックすると、パスコードが表示されます。そのパスコードを以下に入力してください。

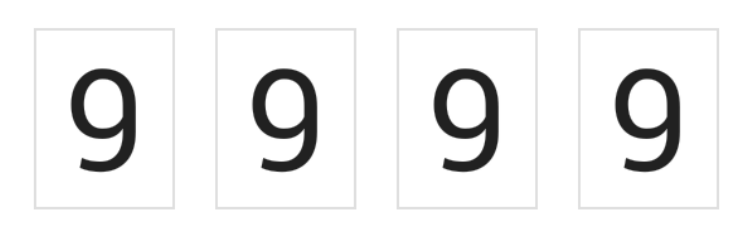

## Qrioアプリに、先ほどのパス コードを入力します。

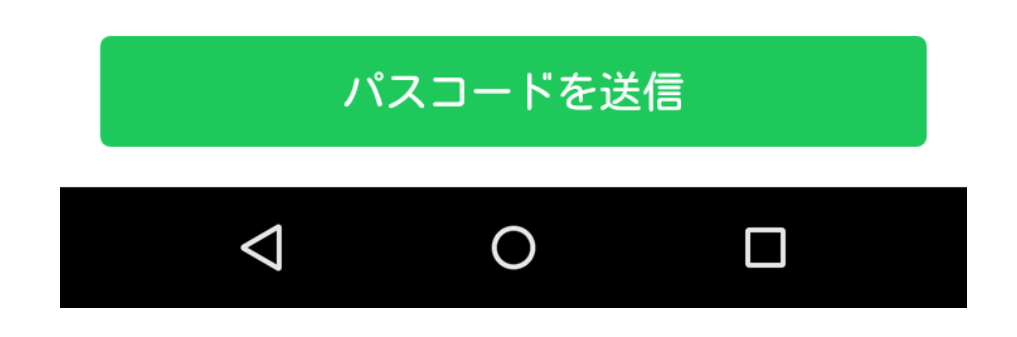

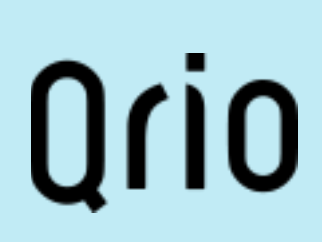

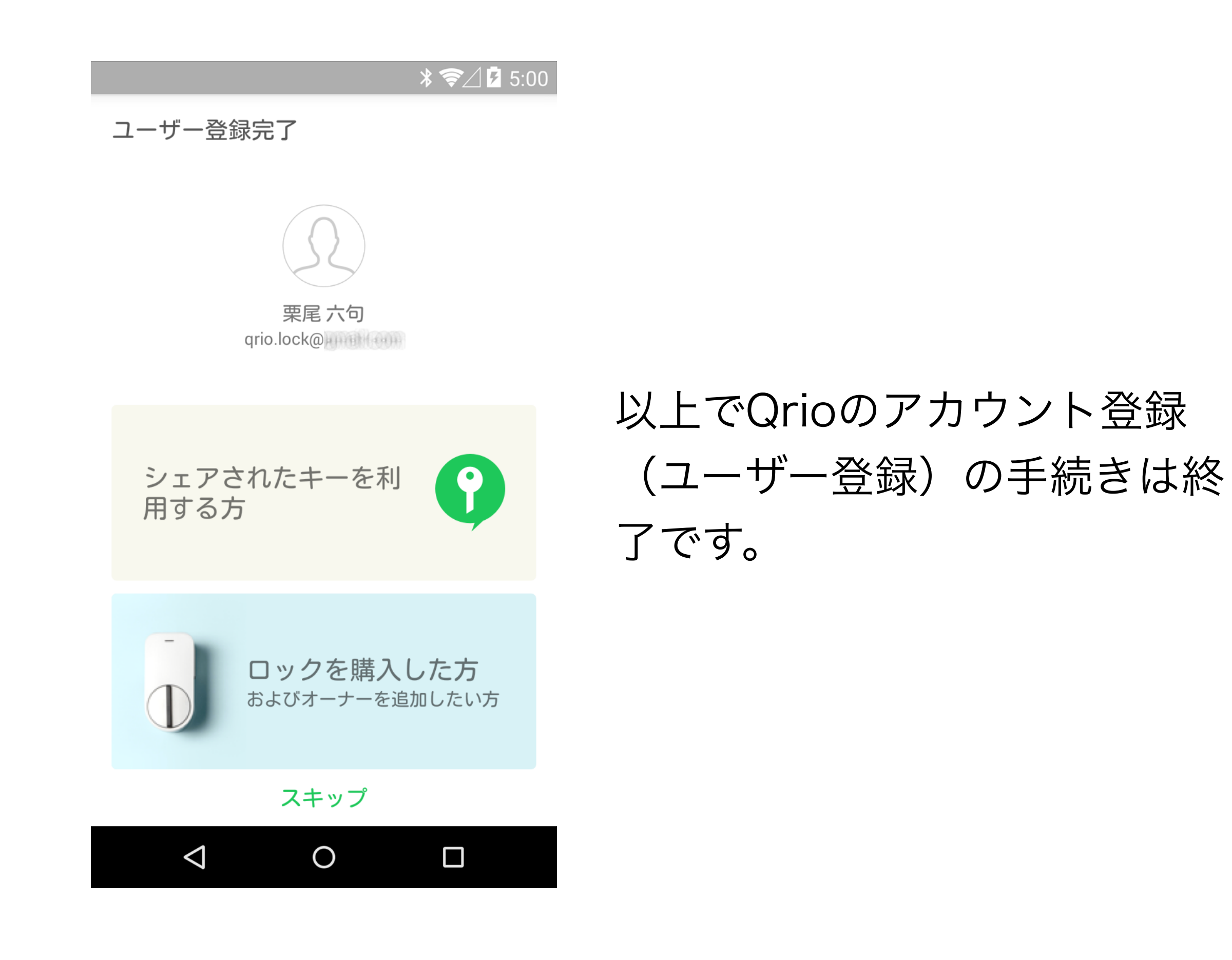